# HP Care Pack Central 2.0

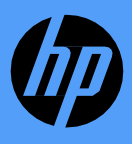

June 2024

# Table of Contents

### HP Care Pack Central (CPC) 2.0 – Find Care Packs Quickly and Easily

Find the right Care Packs for your hardware quickly using HP Care Pack Central 2.0. The current user experience makes it fast and easy to find the best available choices of Care Packs, and it's simple to use for HP Internal sales, partners, and customers alike.

#### Features include:

- Modern user interface
- Guided "help me choose" option
- New modular experience\*
- Multi-country search features
- Better overall search functionality

\* The new modular experience is only available for single-country searches of Commercial PC HW products

### 1. Language & Geography

### 2. Hardware Selection

### 3. Legacy - Identify Your Care Pack

- Guided Search (HP Top Recommend Care Packs)
- Search Results
- Customizable Search & Filters

### 4. Modular experience - Identify Your Care Pack

- Guided Search (HP Top Recommend Care Packs & Build Your Own)
- My Service Cart & Search Results
- Advanced Search & Filters

### 5. Export Data

### 6. Compare Care Packs

# Select Language & Geography

#### Language Selection

Choose your preferred display language

| Click Select Language and then choose your preferred |
|------------------------------------------------------|
| language                                             |

#### **Geography Selection**

HP CPC 2.0 includes the ability to search multiple countries/regions for compatible Care Packs

- 20
  - Click Select Geography

Use the pop-up Filter by country box to search for

3 specific geographies. The search results are responsive to the text input.

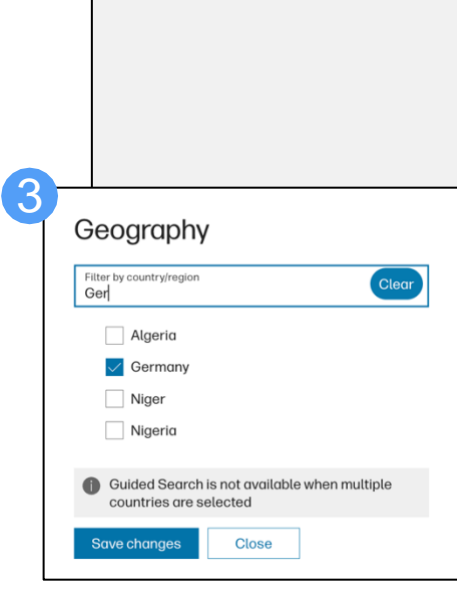

0

| (p)              | Explore    | Shop         | Support                                                                                                    | Search HP.com                                                                                                    | Q                                         |
|------------------|------------|--------------|----------------------------------------------------------------------------------------------------|----------------------------------------------------------------------------------------------------|-------------------------------------------|
|                  | CPC 2.0 sh | ows the avai | lable Care Packs in the selected countries in English for the Worldwid                                                                                                    | le Region as multiple countries are selected.                                                                                                    | ×                                         |
|                  |            |              | HP Care Pack Central 2.<br>Welcome to the HP Care Pack Central 2.0 site which allows y<br>and easily identify Care Pack Services for your HP computin<br>products.                        | 2.0<br>you to quickly<br>g and printer                                                                                                    | elect Language<br>inglish-United States 🗸 |
|                  |            |              | Select Geography: × Germany × United States     Care Packs listed are available in all countries/regions selected.     Enter Hw/Sw number, serial number, product model name or Care Pack | Clear QUICK LINKS<br>PC Stand-Alone Services<br>Graphic Standalone Service<br>Poly Services Compatibility<br>Demo Video<br>Training               | s                                         |
|                  |            |              | OR OR SELECT MY DEVICE                                                                                                    | Search Check Your Product Warrant<br>Terms & Conditions<br>HP Care Service Definitions<br>FAQ<br>Provide Feedback<br>Bulk SKU Validation - Templa | y<br>te ()                                |
| Iphy<br>//region |            | Clear        | Category                                                                                                    | Bulk SKU Validation - Reques<br>Submit an Issue or Improven                                                                                       | t ①<br>nent ①                             |

# Hardware Selection and Search

#### Hardware Selection and Search

There are 2 methods to search for Care Packs that are compatible with specific hardware products:

#### 1 Method 1: Search Box field.

- Enter one of the following to identify compatible Care Packs:
  - HP Product Number
  - Serial Number
  - HP Product Model Name
  - Or even a specific Care Pack SKU

NOTE: If unsure how to find your product information, click the "I don't know my device information" link at the bottom

Exam

SELECT MY

Category

Computers

Device Type ① HP Business Notebook

Product Family ① HP EliteBook 7xx/8xx G10

Base Warranty (

1/1/1 Warranty

don't know my device information

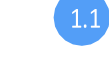

<sup>1.1</sup> Select a product from the dropdown menu and click the Search button

Method 2: "Select my device" which allows filtering by product categories and type to narrow down to a product family and base warranty (if available).

```
    Start with Category (i.e., computers, HP
3D printing, etc.), then Device Type,
Product Family, and if available Base
Warranty
```

Click the Guided Search (or Search) button

|                |                                                                                                    | Select Language                                          |
|----------------|----------------------------------------------------------------------------------------------------|----------------------------------------------------------|
| ware           | HP Care Pack Central 2.0                                                                                                    | English-United States $~~ \lor~~$                        |
|                | Welcome to the HP Care Pack Central 2.0 site which allows you to quickly<br>and easily identify Care Pack Services for your HP computing and printer<br>products. |                                                          |
|                | Select Geography: × United States                                                                                                    | NKS                                                      |
|                | Care Packs listed are available in all countries/regions selected. Graphic Star<br>Poly Service                                                                   | indalone Services<br>es Compatibility                    |
| ,              | Enter Hw/Sw number, serial number, product model name or Care Pack SKU<br>Training<br>Check Your                                                                  | Product Warranty                                         |
| link at        | OR OR FAQ                                                                                                    | nditions<br>rvice Definitions                            |
| 6              | 2 SELECT MY DEVICE Bulk SKU Va<br>Bulk SKU Va<br>Bulk SKU Va                                                                                                    | dback<br>Ilidation - Template ①<br>Ilidation - Request ① |
| to             |                                                                                                    | ssue or improvement ()                                   |
|                | Device Type 🛈                                                                                                    |                                                          |
| ×              | Product Family ①                                                                                                    |                                                          |
| ×              | I don't know my device information > Search                                                                                                    |                                                          |
| ×              | ~ 2.2                                                                                                    |                                                          |
| ×              | ~                                                                                                    | (7                                                       |
| > Guided Searc | b.                                                                                                    | <b>W</b>                                                 |

# Legacy – Care Packs Selection / Identification

#### Care Pack Selection / Identification in Legacy HP CPC 2.0

Once you have identified your HP Consumer, Print or Graphics hardware product, Care Pack Central 2.0 provides 2 methods to accurately identify and select the appropriate Care Pack to meet your specific customers' needs.

### 1 Method 1: Guided Search

Guided Search provides the top 3 recommended HP Care Packs that are compatible with your HP hardware. The Care Pack offerings have been carefully selected by HP product specialists. At this point you also have the option to add additional HP services such as Accidental Damage Protection (ADP), Travel Support, and Defective Media Retention (DMR) (additional available services vary depending on the family).

### 2 Method 2: Customizable Search

If you want to customize your search or see the complete set of Care Pack offerings, select View Additional Care Pack Options and refine your results using customizable views and filters.

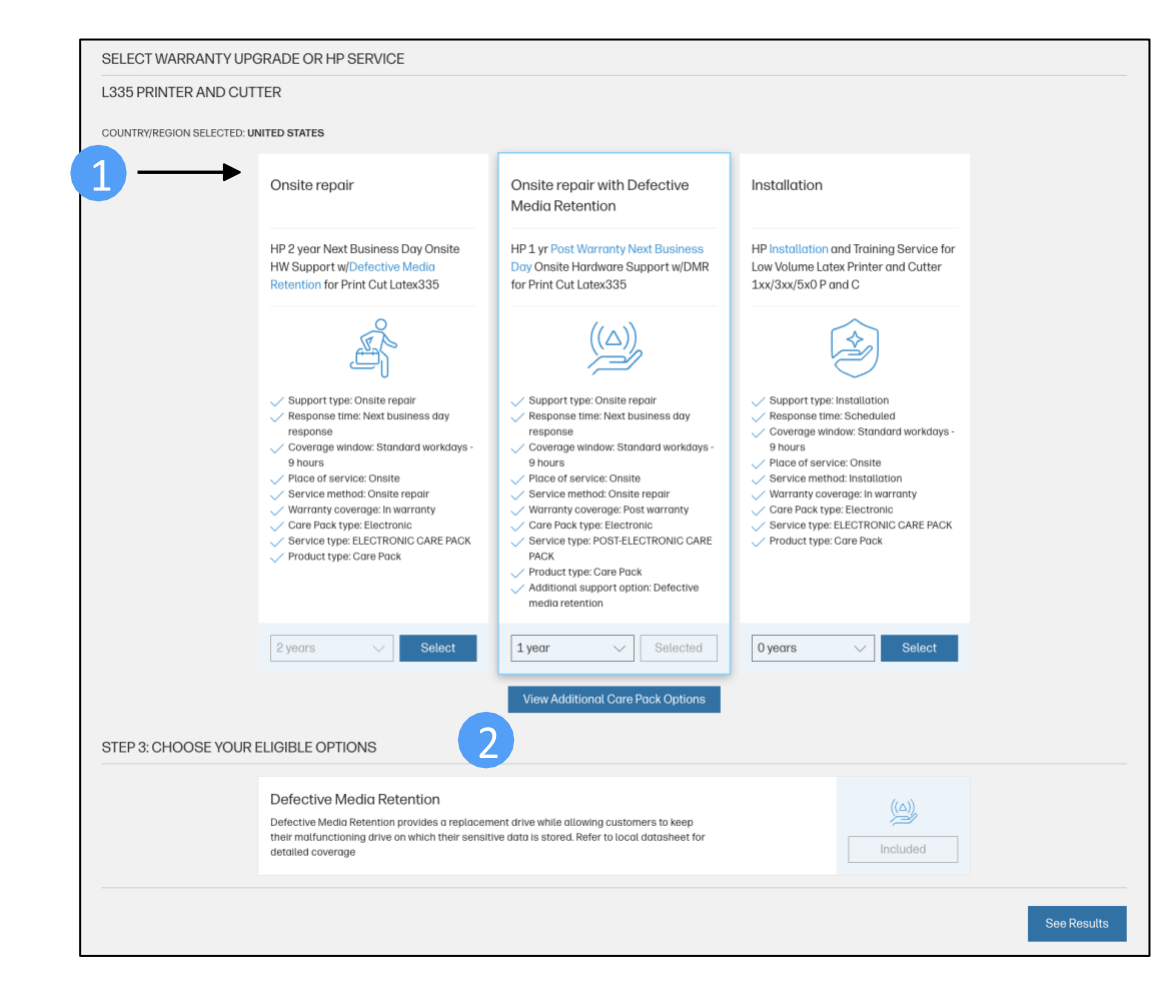

# Legacy – Guided Search

**Guided Search** allows for a "flexible" approach to finding the best Care Pack for customer's needs

#### Users can select from:

1 Recommended service levels

#### 2 Duration

Select the down arrow to toggle between years of coverage.

#### B Eligible add-on options

Add additional services such as ADP, DMR, or Travel Support.

#### Click See Results

 Returns the HP Care Pack based on the criteria you have selected along with SKU# and list price.

#### Notes:

- Guided Search is available only with single country selection
- Guided Search is only available for HP Printers and Digital Imaging, Graphics Printers and 3D Printing Plastics HW products at this time.

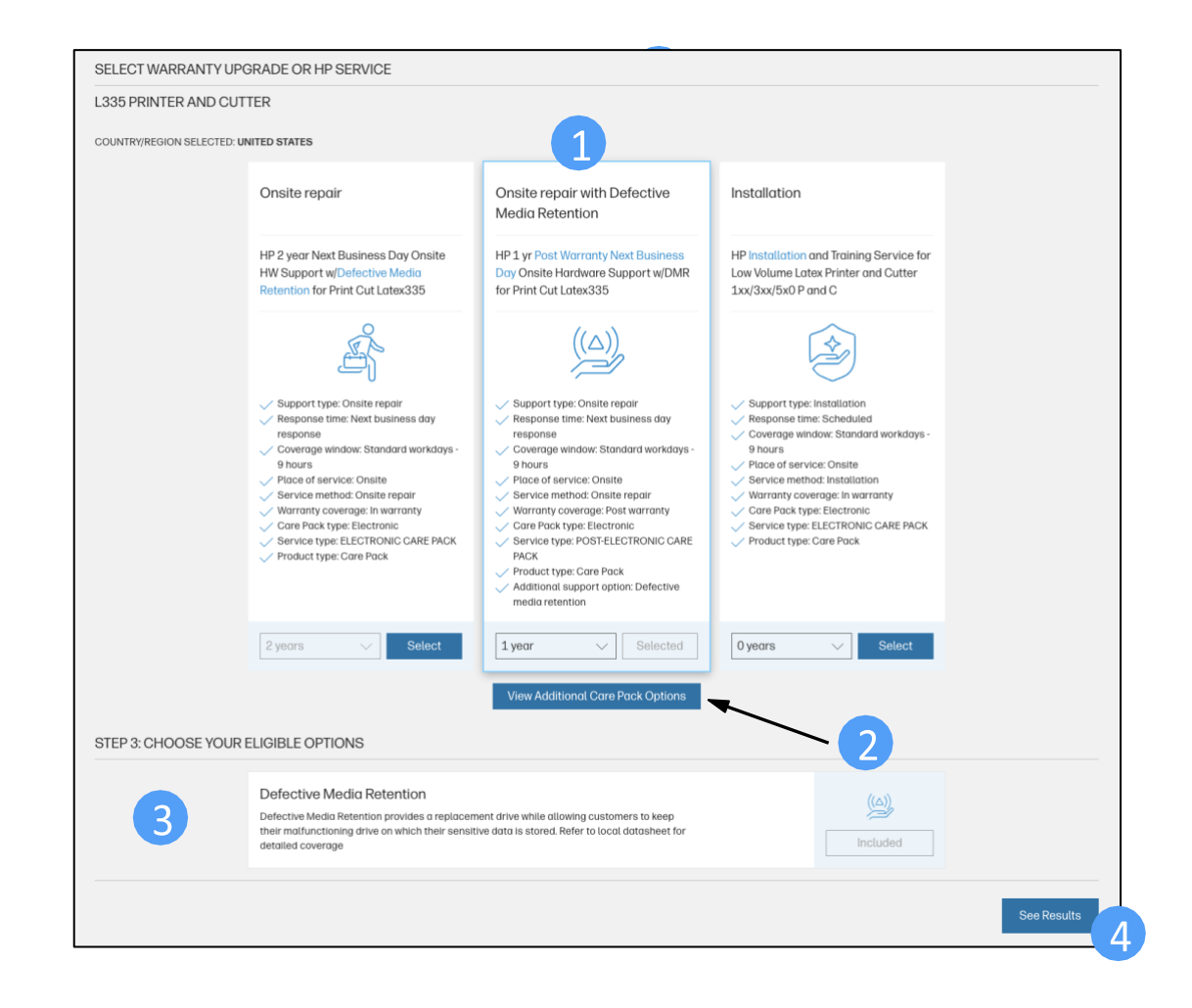

# Legacy – Search Results

#### **Care Pack Results**

Once you have selected "See Results" the following page is returned with the following information:

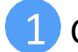

Care Pack Description

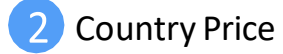

3 SKU #

4 Information and Specs

#### Don't see what you are looking for?

Selecting this will allow you to manually configure your Care Pack with the "Customizable Search" option

| 335 PRINTER AND CUTTER                |                                                                                                    |
|---------------------------------------|----------------------------------------------------------------------------------------------------|
| OUNTRY/REGION SELECTED: UNITED STATES |                                                                                                    |
|                                       | SELECTED OPTIONS                                                                                                    |
| 1                                     |                                                                                                    |
| -                                     | P Onsite repair - 1 year     HP 1 yr Post Warranty Next Business Day Onsite Hardware Support w/DMR for Print Cut     Latex335                                                                                                    |
|                                       | TOTAL: 2454 USD (US) V                                                                                                    |
|                                       | CARE PACK DETAILS                                                                                                    |
| 3                                     | SKU #U9PP2PE<br>Onsite repair                                                                                                    |
|                                       | Info Specs Files Hardware                                                                                                    |
|                                       | OVERVIEW When hardware issues come up, the sooner you can get running again, the better. Have expertise at the ready with HP Hardware Next Business Day(1) Onsite Service with Defective Media Retention, and vasity improve your product uptime. With high-quality remote assistance or convenient onsite support available the next day, help is there when you need like-a way on the bet have assisted to be the set of the section of the section of |
|                                       | FEATURES Remote problem diagnosis and support                                                                                                    |
|                                       | Next business day[1] onsite hardware support                                                                                                    |
|                                       | Replacement parts and materials included                                                                                                    |
|                                       | Access to electronic support information and tools                                                                                                    |
|                                       | Please note: Prices displayed here are for reference purposes only. Please refer to the appropriate<br>pricing systems for accurate and complete pricing.                                                                                                    |
| -                                     | Don't see what you're looking for?                                                                                                    |
| vit see what you're lookir            | og for?                                                                                                    |
| n see what you re tookin              |                                                                                                    |

# Legacy – Customizable Search

#### **Customizable Search**

By Selecting "View Additional Care Pack Options" or "Don't see what you are looking for?" HP CPC 2.0 provides the ability to fully customize your Care Pack selection and change the format by which the offerings are listed.

1 Modify your search by utilizing the Refine By filter set.

 This allows you to customize your Care Pack parameters by Geography, Coverage Window, Response Time, Support Type, etc.

Note: SKU #'s and list pricing available for all countries selected

- 2 Care Pack Details Switch between tabs to view more information and Care Pack specifications.
  - Overview
  - Specs (Care Pack specifications)
  - Files (Data sheet, Terms and Conditions)
  - Hardware (compatible products covered by this HP Care Pack Service)

#### Customize Your View

 This allows you to change the format by which the Care Pack results are presented

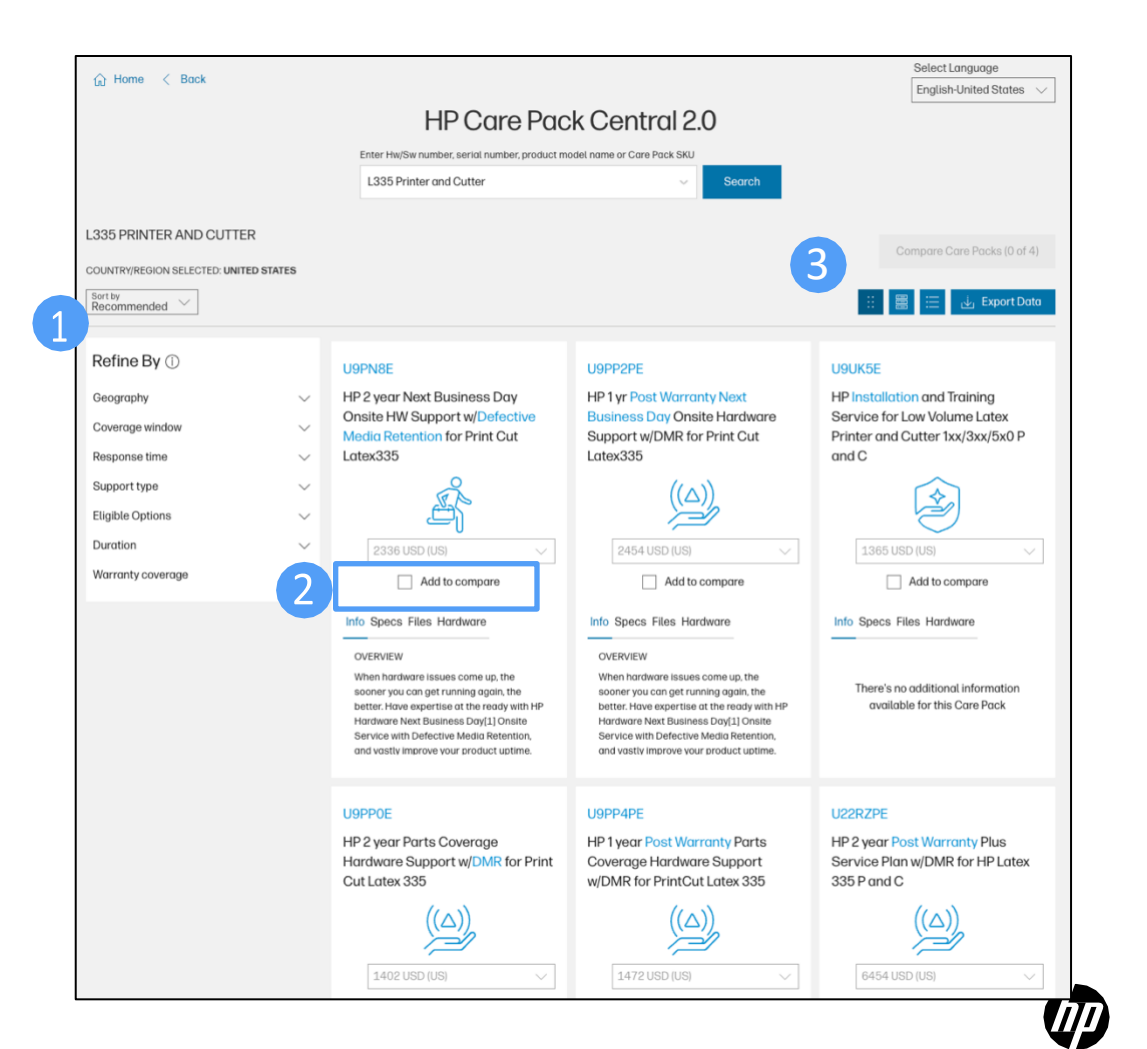

### Legacy – Customize Your View - Expanded

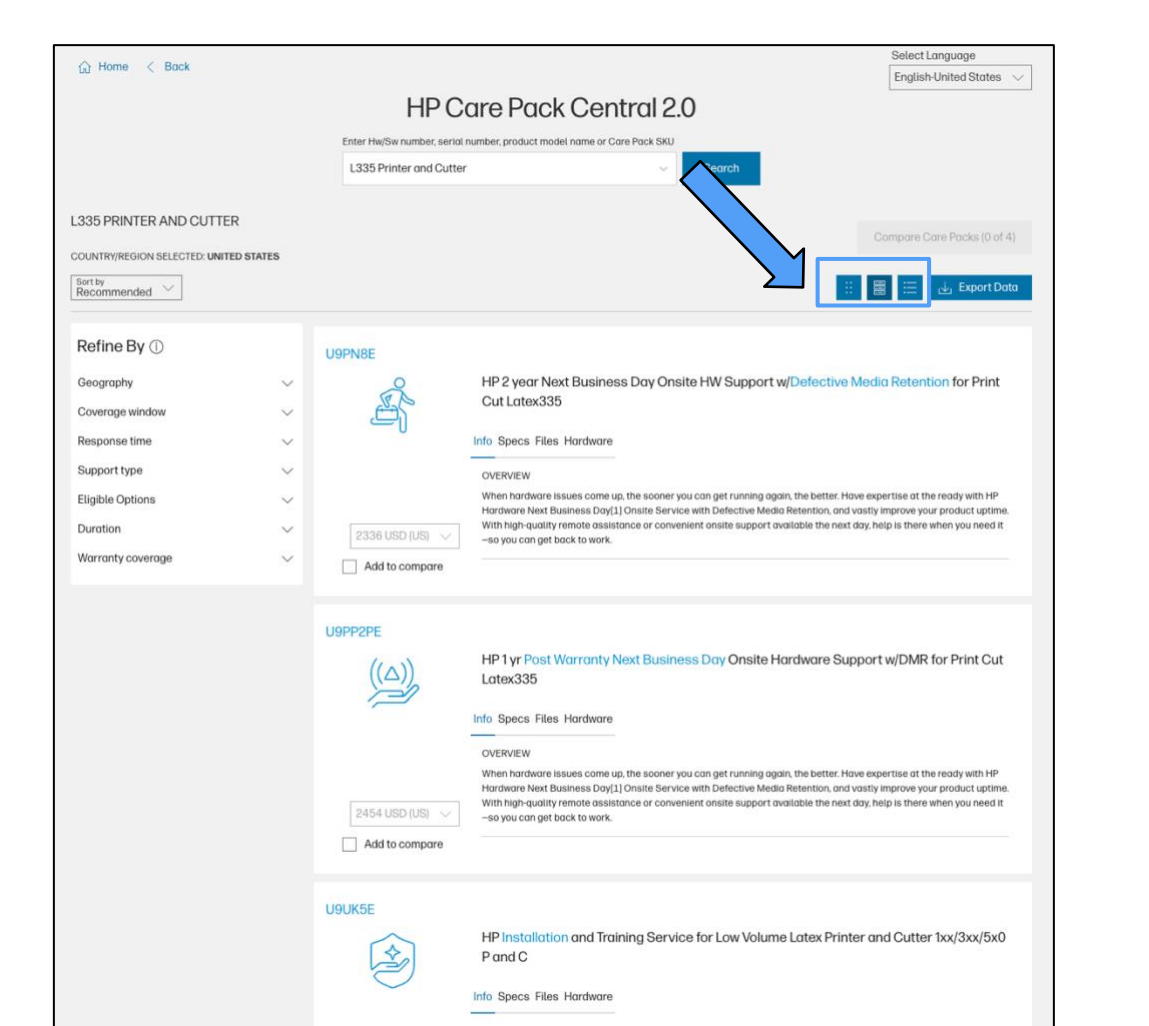

#### An alternate list view or classic table view are also available

|     |         |                                                                                                    | E                                                                                                    | nglish-United States                                                                                                    |
|-----|---------|----------------------------------------------------------------------------------------------------|----------------------------------------------------------------------------------------------------|----------------------------------------------------------------------------------------------------|
|     |         | HP                                                                                                    | Care Pack Central 2.0                                                                                                    |                                                                                                    |
|     | Enter H | w/Sw number,                                                                                                    | serial number, product model name or Care Pack SKU                                                                                                    |                                                                                                    |
|     | L335    | Printer and                                                                                                    | Cutter V Search                                                                                                    |                                                                                                    |
|     |         |                                                                                                    |                                                                                                    |                                                                                                    |
|     |         |                                                                                                    |                                                                                                    | and Open Decks (Opef 4)                                                                                                    |
| TES |         |                                                                                                    | Comp                                                                                                    | are Care Packs (0 of 4)                                                                                                    |
|     |         |                                                                                                    |                                                                                                    | 😑 🕁 Export Data                                                                                                    |
|     |         |                                                                                                    |                                                                                                    |                                                                                                    |
|     | Compare | SKU                                                                                                    | Description                                                                                                    | Price                                                                                                    |
| ~   |         | U9PN8E                                                                                                    | HP 2 year Next Business Day Onsite HW Support w/Defective Media Retention for Print Cut<br>Latex335                                                                                                    | 2336 USD (US) 🗸                                                                                                    |
| ~   |         | U9PP2PE                                                                                                    | HP 1 yr Post Warranty Next Business Day Onsite Hardware Support w/DMR for Print Cut Latex335                                                                                                    | 2454 USD (US) 🔍                                                                                                    |
| ~   |         | U9UK5E                                                                                                    | HP installation and Training Service for Low Volume Latex Printer and Cutter 1xx/3xx/5x0 P and C                                                                                                    | 1365 USD (US) $\sim$                                                                                                    |
| ~   |         | U9PPOE                                                                                                    | HP 2 year Parts Coverage Hardware Support w/DMR for Print Cut Latex 335                                                                                                    | 1402 USD (US) $\!\!\!\!\!\!\!\!\!\!\!\!\!\!\!\!\!\!\!\!\!\!\!\!\!\!\!\!\!\!\!\!\!\!$                                                                                                    |
| ~   |         | U9PP4PE                                                                                                    | HP 1 year Post Warranty Parts Coverage Hardware Support w/DMR for PrintCut Latex 335                                                                                                    | 1472 USD (US) 🗸                                                                                                    |
|     |         | U22RZPE                                                                                                    | HP 2 year Post Warranty Plus Service Plan w/DMR for HP Latex 335 P and C                                                                                                    | 6454 USD (US) 🗸                                                                                                    |
|     |         | U42GFE                                                                                                    | HP Installation Service for LV Latex Printer and Cutter 1xx/3xx/5x0/6x0 P and C (no training)                                                                                                    | 899 USD (US) 🗸                                                                                                    |
|     |         | U22RXE                                                                                                    | HP 3 year Plus Service Plan w/DMR for HP Latex 335 P and C (in Warranty)                                                                                                    | 6211 USD (US) 🗸                                                                                                    |
|     |         | U67U1E                                                                                                    | HP Excessive Installation Service LV Latex (NASPO Only)                                                                                                    | 2000 USD (US) 🗸                                                                                                    |
|     |         | U06A2E                                                                                                    | HP 2 year Plus Service Plan w/DMR for HP Latex 335 P and C (in Warranty)                                                                                                    | 3318 USD (US) 🗸                                                                                                    |
|     |         | U42VGE                                                                                                    | HP 4 year Parts Coverage Hardware Support w/DMR for Latex 335 Print and Cut (InWarranty)                                                                                                    | 3936 USD (US) 🗸                                                                                                    |
|     |         | U9PQ1E                                                                                                    | HP 4 year Plus Service Plan w/DMR for HP Latex 335 P and C (in Warranty)                                                                                                    | 8459 USD (US) 🗸                                                                                                    |
|     | TE5     | Enter H         L335         I         I      I | Compare         SKU           I335 Printer and         I           I335 Printer and         I           I         I           I         I | FIE       Correporte       Sku       Scorph         Image: Sku       Description       Image: Sku       Image: Sku       Description         Image: Sku       Description       Image: Sku       Description       Image: Sku       Image: Sku       Description         Image: Sku       Description       Image: Sku       Description       Image: Sku       Description       Image: Sku       Description       Image: Sku       Description       Image: Sku       Description       Image: Sku       Description       Image: Sku       Description       Image: Sku       Description       Image: Sku       Image: Sku       Description       Image: Sku       Image: Sku       Image: Sku       Description       Image: Sku       Image: Sku |

# Modular Experience – Care Pack Selection / Identification

#### Care Pack Selection / Identification in HP CPC 2.0 Modular Experience

Once you have identified your HP Commercial PC hardware product, HPCare Pack Central 2.0 provides 3 methods to accurately identify and select the appropriate Care Pack to meet your specific customers' needs.

#### 1 Method 1: Guided Search - Recommendations

Guided Search provides the top 3 recommended HP Care Packs that are compatible with your HP hardware. The Care Pack offerings have been carefully selected by HP product specialists. At this point you also have the option to add additional HP services such as ADP, Travel Support, and DMR (additional available services vary depending on the family).

#### 2 Method 2: Guided Search – Build Your Own

This option allows you to choose the support services that are optional add-ons for your selected HP commer-cial PC. Go beyond standard device warranties with enhanced support that meets your business needs.

#### 3 Method 3: Advanced Search

If you want to customize your search or see the complete set of Care Pack offerings, select Advanced Search and refine your results using customizable views and filters.

About Standalone services

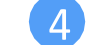

Supplement your support with custom options that enable your anywhere workforce.

#### Notes:

Modular experience is only available for HP Commercial PC HW products for single country searches.

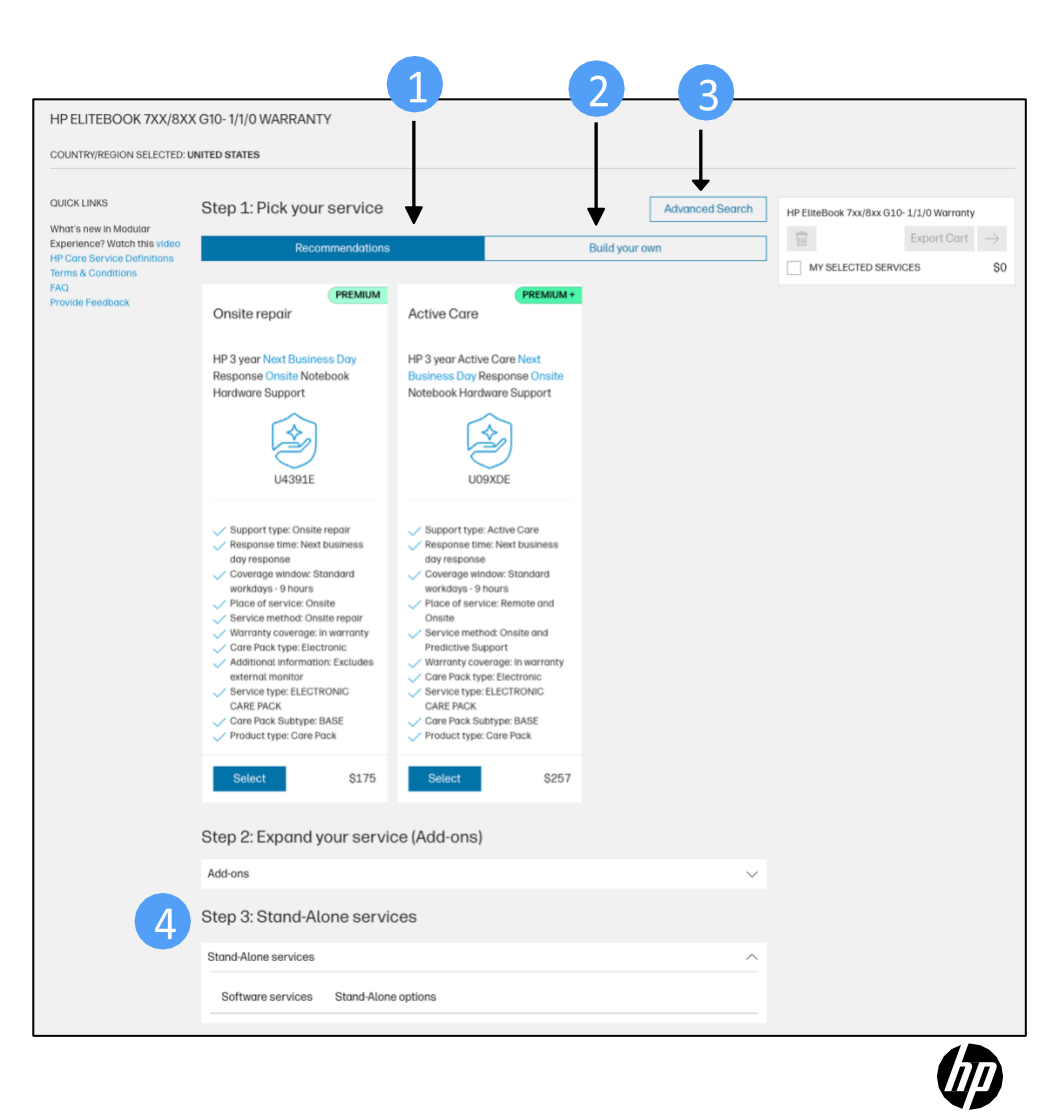

# Modular Experience – Guided Search - Recommendations

The **Recommendations Guided Search** allows for a "flexible" approach to finding the best Care Packs for customer's needs.

#### Users can select from:

1 Recommended service levels

- 2 Eligible add-on options
  - Add additional services such as ADP, DMR, or Travel Support.
- 3 Browse the different standalone categories and add the desired ones to My Service Cart
- Export the content of My Service Cart
  - Select PDF or Excel options to export and download your selected Care Packs for offline viewing.
- See results
  - This returns the HP Care Packs based on the criteria you have selected along with SKU# and list price.

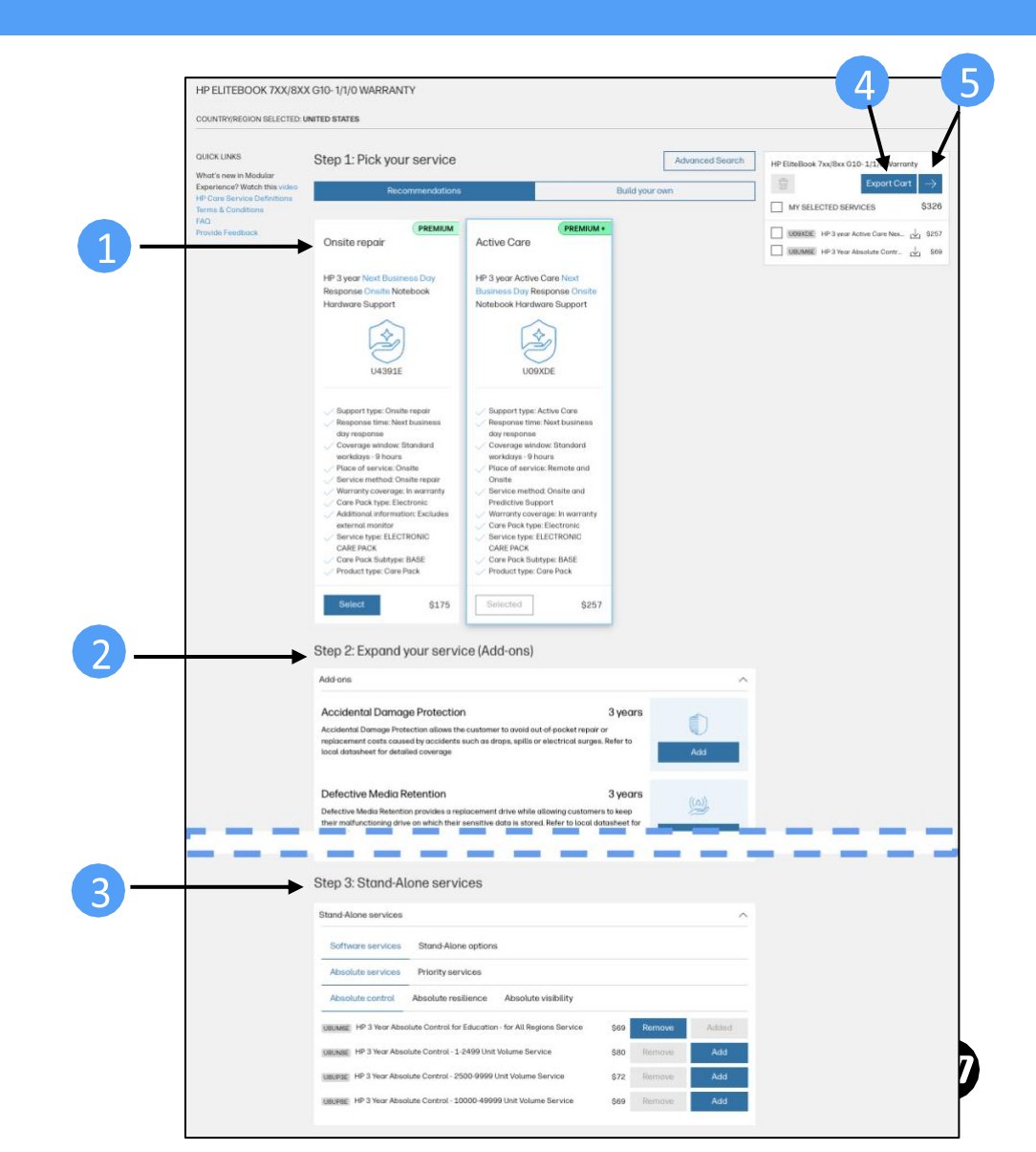

# Modular Experience – Guided Search – Build Your Own

The **Build Your Own Guided Search** offers a flexible approach to choose the support services that are optional add-ons for your selected HP commercial PC.

#### Users can select from:

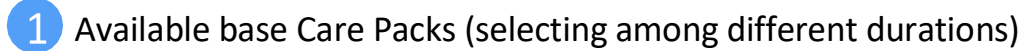

- 2 Eligible add-on options
  - Add additional services such as ADP, DMR, or Travel Support.
- 3 Browse the different standalone categories and add the desired ones to My Service Cart
- Export the content of My Service Cart
  - Select PDF or Excel options to export and download your selected care packs for offline viewing.
- 5 See results
  - This returns the HP Care Packs based on the criteria you have selected along with SKU# and list price.

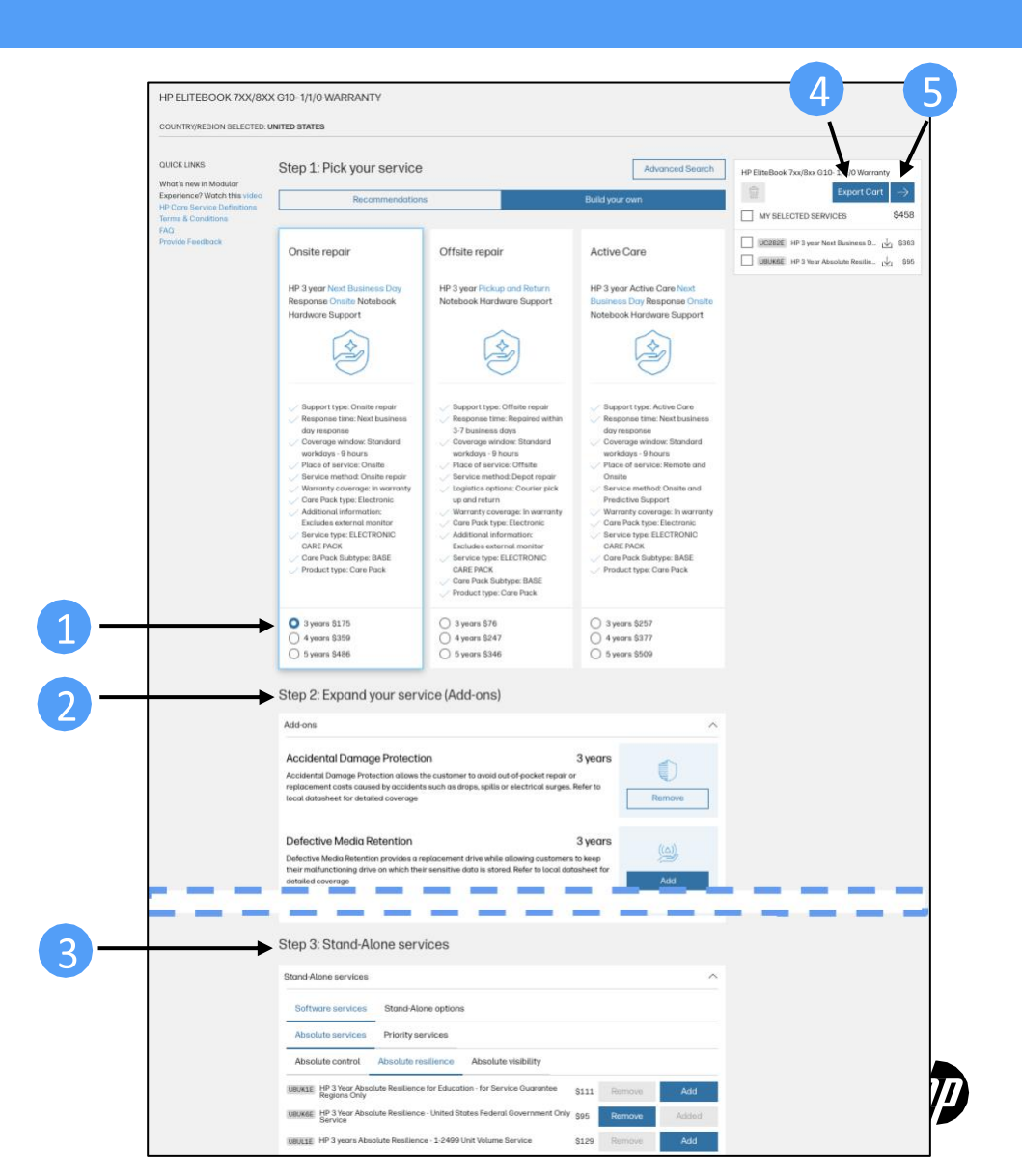

### Modular Experience – Search Results

#### **Care Pack Results**

Once you have selected "See Results" the following page is returned with the following information:

1 Main Care Pack Description

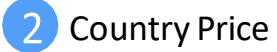

3 SKU #

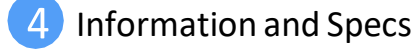

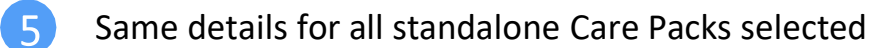

#### Don't see what you are looking for?

Selecting this will allow you to manually configure your Care Pack with the "Advanced Search" option

| HP ELITEBOOK 7XX/8XX G10- 1/1/0 WA     | IRKAN I Y                                                                                                    |                                    |         |
|----------------------------------------|----------------------------------------------------------------------------------------------------|------------------------------------|---------|
| COUNTRY/REGION SELECTED: UNITED STATES |                                                                                                    |                                    |         |
|                                        | SELECTED OPTIONS                                                                                                    | HP EliteBook 7xx/8xx G10-1/1/0 Wa  | arranty |
|                                        | Contractor Surger                                                                                                    | Export Cart                        | rung    |
|                                        | Unsite repair - 3 years<br>HP 3 year Next Business Day Response Onsite w/Accidental Damage Protection NB HW Supp                                                                   | MY SELECTED SERVICES               | \$458   |
|                                        | Accidental Damage Protection                                                                                                    | UC282E HP 3 year Next Business Do  | ⊥ \$363 |
|                                        | Accidental Damage Protection allows the customer to avoid out-of-pocket repair or<br>replacement costs coursed by accidents such as drops, collie or electrical surgers. Parfer to | UBUK6E HP 3 Year Absolute Resilien | \$95    |
|                                        | local datasheet for detailed coverage                                                                                                    |                                    |         |
|                                        |                                                                                                    |                                    |         |
|                                        |                                                                                                    |                                    |         |
|                                        | CARE PACK DE IAILS                                                                                                    |                                    |         |
|                                        | SKU #UC282E                                                                                                    |                                    |         |
|                                        | Onsite repair                                                                                                    |                                    |         |
|                                        | Info Specs Files Hordwore                                                                                                    |                                    |         |
| 4                                      |                                                                                                    |                                    |         |
|                                        | OVERVIEW<br>When hardware issues come up, the sconer you can get running again, the better. Have                                                                                   |                                    |         |
|                                        | expertise at the ready with HP Onsite Service[1] with Accidental Damage Protection, and                                                                                            |                                    |         |
|                                        | onsite support, help is there when you need it-so you can get back to work.                                                                                                    |                                    |         |
|                                        | FEATURES                                                                                                    |                                    |         |
|                                        | Remote problem diagnosis and support                                                                                                    |                                    |         |
|                                        | Onsite hardware support[1]                                                                                                    |                                    |         |
|                                        | Replacement parts and materials included                                                                                                    |                                    |         |
|                                        | Escalation management                                                                                                    |                                    |         |
|                                        | Access to electronic support information and tools                                                                                                    |                                    |         |
| 6                                      | STAND-ALONE CARE PACK DETAILS                                                                                                    |                                    |         |
|                                        | UBUK6E                                                                                                    |                                    |         |
|                                        | CALIFORNIA C                                                                                                    |                                    |         |
|                                        | Protection services                                                                                                    |                                    |         |
|                                        |                                                                                                    |                                    |         |
|                                        | Info Specs Files                                                                                                    |                                    |         |
|                                        | OVERVIEW                                                                                                    |                                    |         |
|                                        | Absolute Resilience is the most popular edition of the Absolute platform. The<br>capabilities of Absolute Resilience span IT asset intelligence, automated endpoint                |                                    |         |
|                                        | hygiene, and continuous compliance, providing the power to see, manage, and secure<br>every endpoint, everywhere [1]                                                               |                                    |         |
|                                        | FEATURES                                                                                                    |                                    |         |
|                                        | All Visibility and Control features                                                                                                    |                                    |         |
|                                        | Self-heal critical third-party apps[2]                                                                                                    |                                    |         |
|                                        | Remotery scan for sensitive files                                                                                                    |                                    |         |
|                                        | num numPanell or bASH scripts on dry device                                                                                                    |                                    |         |
|                                        | massignmon one recovery services[2]                                                                                                    |                                    |         |
|                                        |                                                                                                    |                                    |         |

Don't see what you're looking for?

# Modular Experience – Advanced Search

#### **Advanced Search**

By Selecting "Advanced Search" or "Don't see what you are looking for?" HP CPC 2.0 provides the ability to see all compatible Care Packs for your HP hardware product.

1 Modify your search by utilizing the Refine By filter set.

 This allows you to customize your Care Pack parameters by Coverage Window, Response Time, Support Type, etc.

2 Browse all compatible Care Packs with your product in a paginated fashion 2.1 Sort the list of compatible Care Packs with different with one of the options available

Browse the different standalone categories and add the desired ones to My Service Cart

#### 4 My Service Cart

 This allows you to see your selected services at a glance and export them for offline viewing

|     | HP ELITEBOOK 7XX/8XX                          | <b>310- 1/1</b> | /0 WARRA   | NTY                      |                                                                                                    |                |                |                                       |               |
|-----|-----------------------------------------------|-----------------|------------|--------------------------|----------------------------------------------------------------------------------------------------|----------------|----------------|---------------------------------------|---------------|
|     | COUNTRY/REGION SELECTED: UN                   | ITED STAT       | TES        |                          |                                                                                                    |                |                |                                       |               |
|     | QUICK LINKS                                   | 2               | Compati    | ble Care                 | Packs                                                                                                  | a Compare Care | Packs (0 of 4) | HP EliteBook 7xx/8xx G10- 1/1/0 Warra | 4             |
|     | Watch this video                              |                 | Compare    | SKU                      | Description                                                                                            | Price          |                | Export Cart                           | $\rightarrow$ |
|     | Terms & Conditions<br>FAQ<br>Provide Feedback |                 |            | U4391E                   | HP 3 year Next Business Day Response<br>Onsite Notebook Hardware Support                               | 175 USD (US) 🗸 | Add            | MY SELECTED SERVICES                  | \$363         |
| 2.1 | Sort by<br>Recommended                        | $\vee$          |            | U09XDE                   | HP 3 year Active Care Next Business Day<br>Response Onsite Notebook Hardware<br>Support                | 257 USD (US) 🗸 | Add            | UBOMBE HP 3 years Priority Ma         | \$106         |
|     | Refine By ①                                   |                 |            | U52WBE                   | HP 4 year Active Care Next Business Day<br>Response Onsite Notebook Solution<br>Support                | 537 USD (US) 🗸 | Add            |                                       |               |
|     | Coverage window<br>Response time              | ×               |            | U71LLPE                  | HP 1y PW Active Care Next Business Day<br>Response Onsite w/1x DLE NB HW Supp                          | 659 USD (US) 🗸 | Add            |                                       |               |
|     | Support type<br>Eligible Options              | ×               |            | UJ334E                   | HP 4 year Next Bus Day Response Onsite<br>w/Defective Media Retention/Travel<br>Coverage NB HW Supp    | 419 USD (US) 🗸 | Add            |                                       |               |
|     | Duration<br>Warranty coverage                 | ×               |            | UC282E                   | HP 3 year Next Business Day Response<br>Onsite w/Accidental Damage Protection<br>NB HW Supp            | 363 USD (US) 🗸 | Add            |                                       |               |
|     |                                               |                 |            | UC283E                   | HP 4 year Next Business Day Response<br>Onsite w/Accidental Damage Protection<br>NB HW Supp            | 568 USD (US) 🗸 | Add            |                                       |               |
|     |                                               |                 |            | U52WFE                   | HP 4 year Active Care Next Business Day<br>Response Onsite w/Defective Media<br>Retention NB SOLU Supp | 577 USD (US) 🗸 | Add            |                                       |               |
|     |                                               |                 |            | U52WQE                   | HP 3 year Next Business Day Response<br>Onsite w/Defective Media Retention NB<br>Solution Support      | 372 USD (US) 🗸 | Add            |                                       |               |
|     |                                               |                 |            | U42DJE                   | HP 5y Active Care NBD ONS<br>w/Accidental Damage<br>Protection/Defective MediaRetention NB<br>HW Supp  | 925 USD (US) 🗸 | Add            |                                       |               |
|     |                                               |                 |            | U52WGE                   | HP 5 year Active Care Next Business Day<br>Response Onsite w/Defective Media<br>Retention NB SOLU Supp | 793 USD (US) 🗸 | Add            |                                       |               |
|     |                                               |                 |            | UC911E                   | HP 5 year Next Business Day Response<br>Onsite w/Travel Coverage Notebook<br>Hardware Support          | 513 USD (US) 🗸 | Add            |                                       |               |
|     |                                               | 3               | < 1        | 2 3 4<br>oneserv         | 8 ><br>/ices                                                                                           |                |                |                                       |               |
|     |                                               |                 | Stand-Alon | e services               |                                                                                                    |                | ^              |                                       |               |
|     |                                               |                 | Softwar    | e services               | Stand-Alone options                                                                                    |                |                |                                       |               |
|     |                                               |                 | Absolute   | e services               | Priority services                                                                                      |                |                |                                       |               |
|     |                                               |                 | UBOMBE H   | P 3 years Prio<br>oducts | rity Management PC 5000+ seats SVC for PPS P4                                                          | \$106 Remove   | Added          |                                       |               |
|     |                                               |                 |            |                          |                                                                                                    |                |                |                                       |               |

### **Export Data**

#### **Export** Data

Select one of the different export options available in HP CPC 2.0 by using the "Export Data" or "Export Cart" button and choose from the PDF or Excel options to export and download your search results for offline viewing.

| COUNTRY/REGION SELECTED: UNI                    | ITED STA | ATES    |          |                                                                   |                                                        |                 |                                          |                                               |  |  |
|-------------------------------------------------|----------|---------|----------|-------------------------------------------------------------------|--------------------------------------------------------|-----------------|------------------------------------------|-----------------------------------------------|--|--|
| QUICK LINKS                                     |          | Compat  | ible Car | e Packs                                                           | Export Dat 🕁                                           | Compare Care Pa | HP EliteBook 7xx/8xx G10- 3/3/0 Warranty |                                               |  |  |
| Watch this video<br>HP Care Service Definitions |          | Compare | SKU      | Description                                                       | Download PDF                                           | e               |                                          | $\blacksquare \qquad Export Cart \rightarrow$ |  |  |
| Terms & Conditions<br>FAQ<br>Provide Feedback   |          |         | U4414E   | HP 3 year Next Busi<br>Onsite Notebook He                         | Download Excel                                         | USD (US) 🗸      | Add                                      | U4414E HP 3 year Next Busine 14, \$84         |  |  |
| Sort by<br>Recommended                          | $\sim$   |         | U02KRE   | HP 3 year Active Ca<br>Response <mark>Onsite</mark> No<br>Support | re Next Business Day<br>otebook Hardware               | 98 USD (US) 🗸   | Add                                      | UBOMBE HP 3 years Priority Ma 🕁 \$106         |  |  |
| Refine By (i)                                   |          |         | U17YNE   | HP 3 year Active Ca<br>Response Onsite w/<br>Retention NB HW St   | <b>re</b> Next Business Day<br>/Defective Media<br>upp | 128 USD (US) 🗸  | Add                                      |                                               |  |  |
| Coverage window<br>Response time                | ~        |         | U22XHE   | HP 3y Active Care N<br>w/Defective Media F<br>Coverage NB HW St   | IBD Resp Onsite<br>Retention/Travel<br>upp             | 142 USD (US) 🗸  | Add                                      |                                               |  |  |
| Support type<br>Eligible Options                | ~        |         | U52YDE   | HP 4 year Pickup an<br>Damage Protection<br>Solution Support      | d Return w/Accidental<br>1 Claim Notebook              | 412 USD (US) 🗸  | Add                                      |                                               |  |  |
| Duration<br>Warranty coverage                   | ~        |         | U52XNE   | HP 5 year Active Ca<br>Response Onsite w/<br>Retention NB SOLU    | re Next Business Day<br>/Defective Media<br>Supp       | 634 USD (US) 🗸  | Add                                      |                                               |  |  |
|                                                 |          |         | 1114075  | HP 3 year Pickup an                                               | d Return w/Defective                                   | 201160/116)     | Add                                      |                                               |  |  |

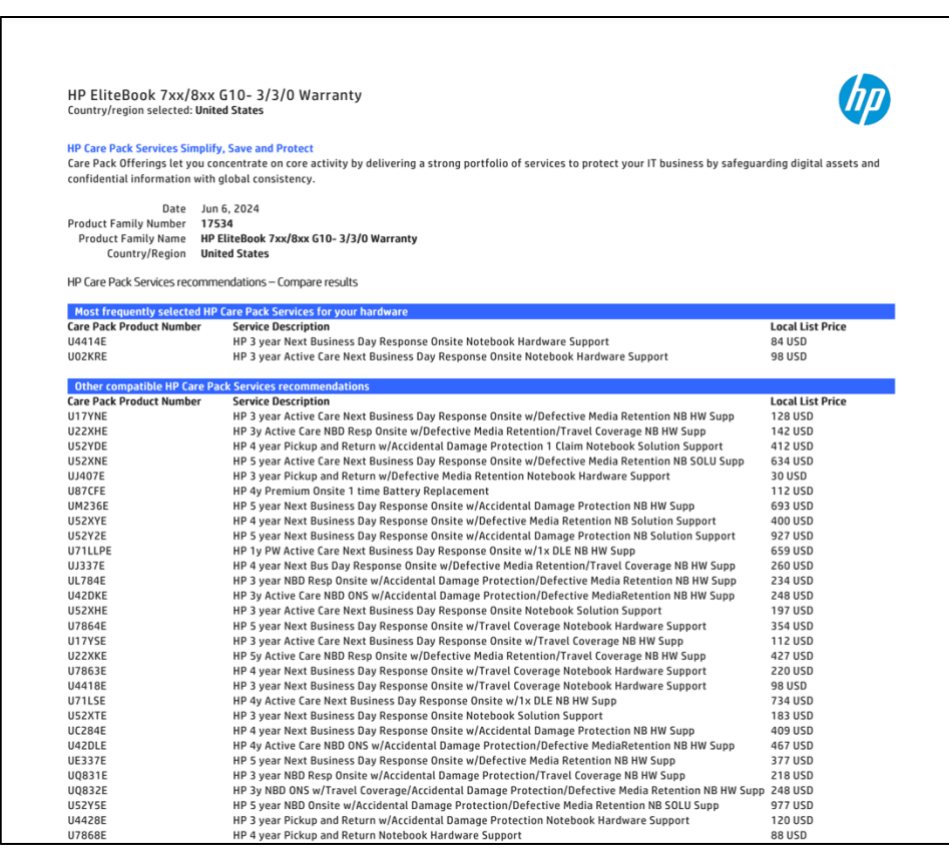

## **Compare Care Packs**

#### **Compare Care Packs**

- Use the Add to Compare or the Compare check box to select the Care Packs (up to 4 at a time) for which you want to compare details and specification
- Click Compare Care Packs for a side-by-side comparison view
- 3 Select Export Data and choose a PDF or Excel option to export and download for offline viewing

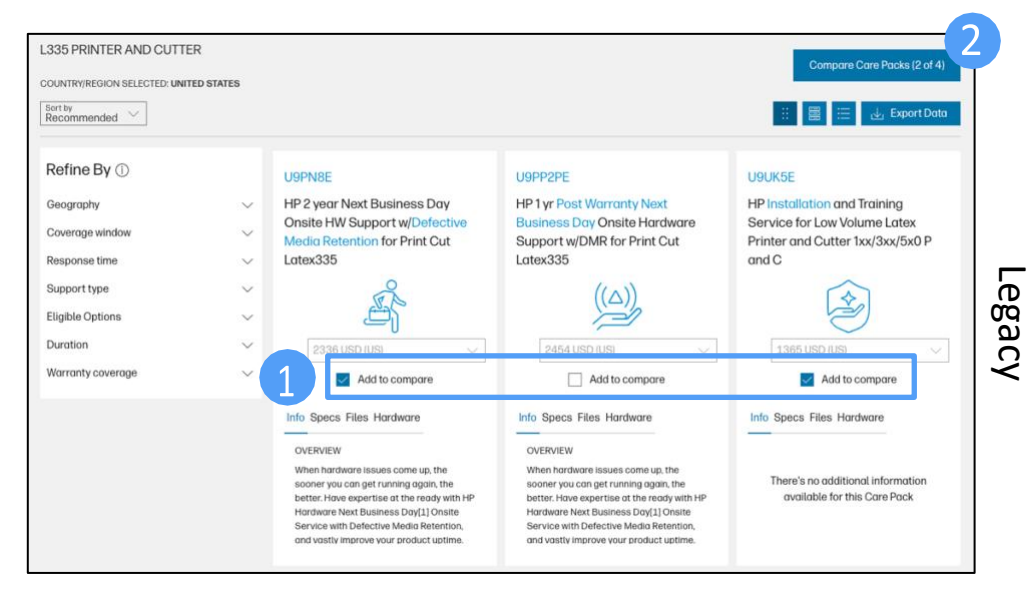

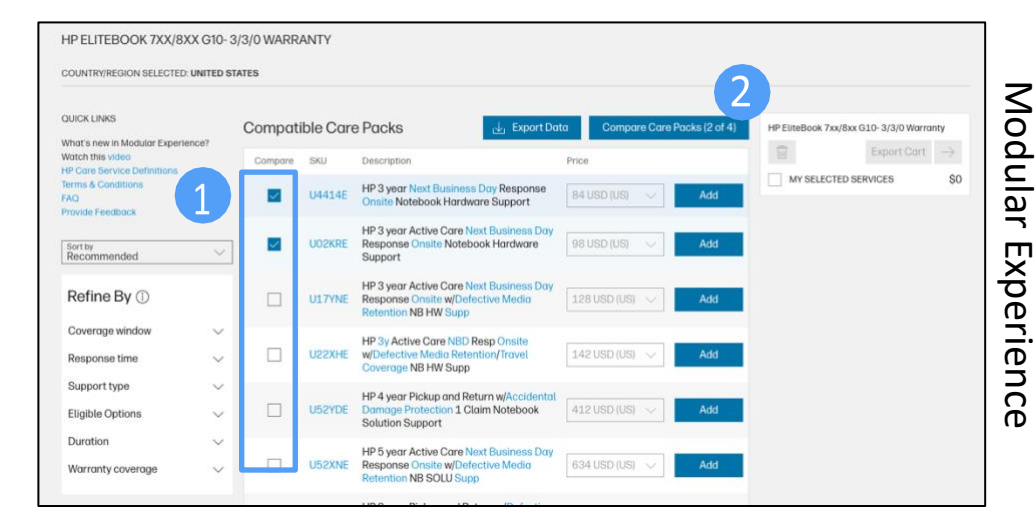

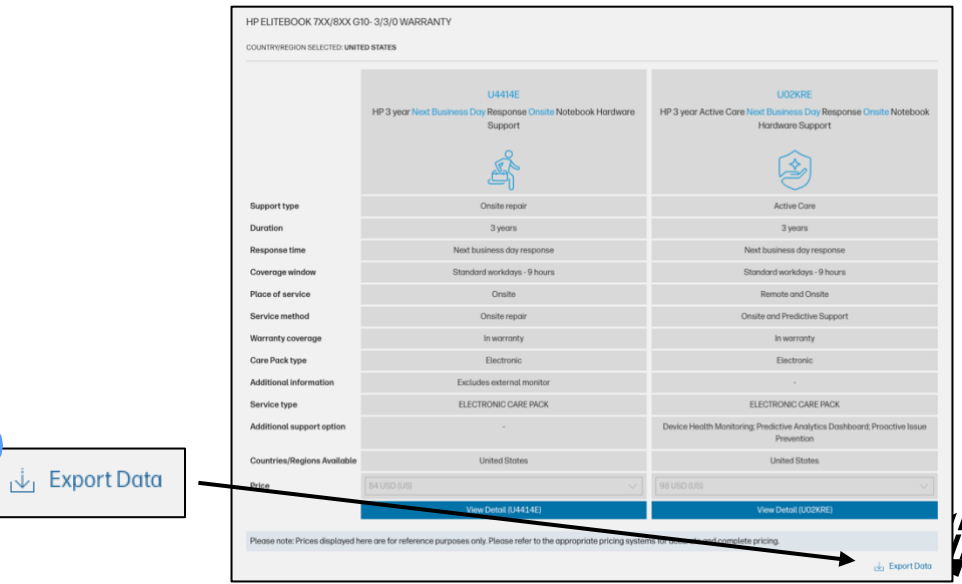

# Thank You

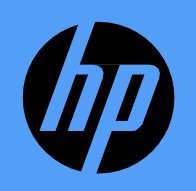

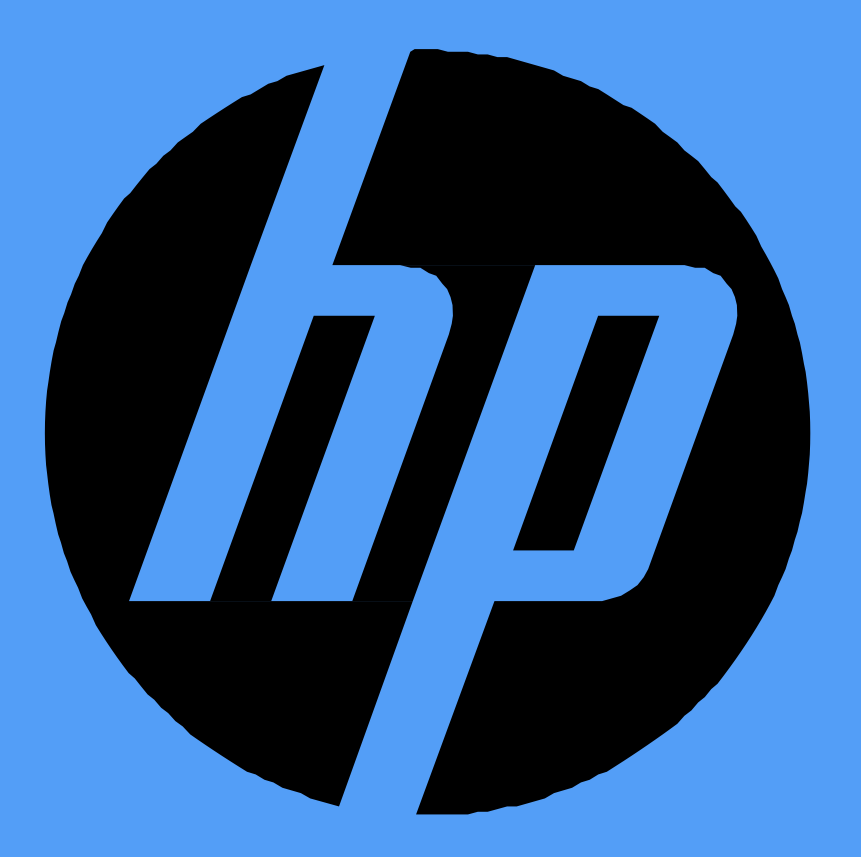

© Copyright 2024 HP Development Company, L.P. The information contained herein is subject to change without notice. The only warranties for HP products and services are set forth in the express warranty statements accompanying such products and services. Nothing herein should be construed as constituting an additional warranty or condition, express or implied, in fact or in law. HP shall not be liable for technical or editorial errors or omissions contained herein. 4AA8-4263ENW, June 2024